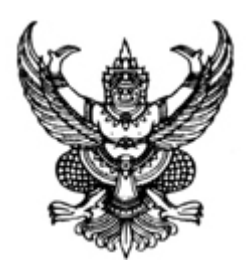

ประกาศมหาวิทยาลัยราชภัฏนครปฐม เรื่อง รายชื่อผู้ผ่านการคัดเลือกมีสิทธิ์รายงานตัวเข้าศึกษานักศึกษาใหม่ระดับปริญญาตรี ภาคปกติ ประจำปี การศึกษา 2568 รอบที่ 3 (สาขาวิชาพลศึกษา)

ตามประกาศมหาวิทยาลัยราชภัฏนครปฐมได้ดำเนินการสอบคัดเลือกนักศึกษาเข้าศึกษาต่อใน

ภาคปกติ ระดับปริญญาตรี ประจำปีการศึกษา 2568 รอบที่ 3 (สาขาวิชาพลศึกษา) เมื่อวันที่ 25 เมษายน 2568 ไปแล้วนั้น บัดนี้การดำเนินการคัดเลือกได้สิ้นสุดลงแล้ว จึงประกาศรายชื่อผู้ผ่านการคัดเลือกมีสิทธิ์ รายงานตัว ตามบัญชีรายชื่อแนบท้ายประกาศ ให้ผู้ผ่านการคัดเลือกรายงานตัวผ่านระบบออนไลน์ โดยมีขั้น ตอนวิธีการดังนี้

1. รายงานตัวออนไลน์ระหว่างวันที่ 6 - 12 พฤษภาคม 2568

2. วิธีการรายงานตัว

มหาวิทยาลัยกำหนดให้มีการรายงานตัวออนไลน์ ที่ เว็บไซต์รับสมัครนักศึกษา https://reg.npru.ac.th/registrar/apphome.asp โดยมีขั้นตอนดังนี้

2.1 เข้าสู่ระบบเว็บไซต์รับสมัครนักศึกษา

เปิดระบบ วันที่ 6 พฤษภาคม 2568 เวลา 10.00 น.

ปิดระบบ วันที่ 12 พฤษภาคม 2568 เวลา 23.00 น.

2.2 เลือกเมนู "ผลการสมัคร" แล้วพิมพ์ใบลงทะเบียนคลิก"พิมพ์ใบลงทะเบียนเรียน 2568"

2.3 นำใบแจ้งการชำระเงินค่าลงทะเบียนเรียน ชำระเงินตามช่องทางที่แจ้ง ระหว่างวันที่
 6 - 12 พฤษภาคม 2568 การพิมพ์ใบชำระเงิน ให้พิมพ์วันต่อวัน คิวอาร์โคดจะหมดอายุตามวันที่ผู้สมัครพิมพ์
 หากต้องการชำระเงินวันใด ให้พิมพ์เอกสารจากระบบในวันนั้น ตามช่วงเวลาการรายงานตัวที่มหาวิทยาลัย
 กำหนด สามารถชำระเงินได้ 3 รูปแบบดังนี้

1) ชำระแบบสแกนคิวอาร์โคด สามารถชำระด้วย Mobile Back ได้ทุกธนาคาร
 2) ชำระผ่านเคาน์เตอร์เซอร์วิส

3) ชำระผ่านเคาน์เตอร์รับเงิน ณ อาคารสำนักส่งเสริมวิชาการและงานทะเบียน

ผู้ผ่านการคัดเลือกจะต้องชำระเงินค่าธรรมเนียมการศึกษาและค่าใช้จ่ายอื่นๆ ตาม ประกาศหากไม่ชำระตามเวลาที่กำหนดถือว่าสละสิทธิ์ในการเข้าศึกษาต่อครั้งนี้ 3 รายละเอียดค่าใช้จ่ายมีดังนี้

| รวมค่าใช้จ่ายทั้งสิ้น          | 12,800 | บาท |
|--------------------------------|--------|-----|
| 3.4 ค่าธรรมเนียมการศึกษา       | 11,400 | บาท |
| 3.3 ค่าบัตรนักศึกษา            | 100    | บาท |
| 3.2 ค่าประกันของเสียหาย        | 300    | บาท |
| 3.1 ค่าขึ้นทะเบียนนักศึกษาใหม่ | 1,000  | บาท |
| รายละเอียดค่าใช้จ่ายมีดังนี้   |        |     |

การซำระเงินค่ารายงานตัว (ค่าธรรมเนียมแรกเข้า ค่าธรรมเนียมการศึกษาการศึกษา แบบเหมาจ่าย ค่าประกันของเสียหาย และค่าบัตรนักศึกษา) ให้ชำระระหว่างวันที่ 6 - 12 พฤษภาคม 2568 เมื่อชำระเงินข้างต้นแล้ว มหาวิทยาลัยจะไม่คืนเงินให้ในทุกกรณี แม้ว่าท่านจะขอสละสิทธิ์การเข้าศึกษาในภาย หลัง ยกเว้นกรณีเกิดจากความผิดพลาดจากทางมหาวิทยาลัยเท่านั้น กรณีผู้ต้องการกู้ กยศ. กรอ. จะต้องชำระ เงินเต็มจำนวนด้วยตนเองก่อน และจึงทำเรื่องกู้ตอนเปิดภาคเรียน

 มหาวิทยาลัยจะดำเนินการเรียกเก็บหลักฐานในช่วงเปิดภาคการศึกษาที่ 1/2568 โดยแจ้ง ข้อมูลผ่านอาจารย์ที่ปรึกษา นักศึกษาต้องส่งหลักฐานหลังจากเปิดภาคเรียนไปแล้วไม่เกิน 1 เดือน โดยเตรียม เอกสารมีดังนี้

- 4.1 ใบรายงานตัวนักศึกษา (พิมพ์จากระบบสารสนเทศและประมวลผล)
- 4.2 รูปถ่าย 1 นิ้ว 1 รูป ติดที่ใบรายงานตัว (รูปถ่ายไม่สวมหมวกหรือแว่นตาสีดำ ถ่ายไม่เกิน 6 เดือน)
- 4.3 สำเนาใบระเบียนแสดงผลการเรียน ปพ.1 ฉบับสมบูรณ์ จำนวน 3 ฉบับ
- 4.4 สำเนาทะเบียนบ้าน จำนวน 1 ฉบับ
- 4.5 สำเนาหลักฐานการเปลี่ยนชื่อสกุล และอื่นๆ (ถ้ามี) จำนวน 1 ฉบับ

5. ผู้ผ่านการคัดเลือกที่รายงานตัวเป็นนักศึกษาเรียบร้อยแล้ว มหาวิทยาลัยไม่อนุญาตให้ เปลี่ยนสาขา เว้นแต่กรณีที่เป็นความผิดพลาดจากทางมหาวิทยาลัยเท่านั้น

6. ผู้ผ่านการคัดเลือกจะต้องสำเร็จการศึกษาก่อนวันเปิดภาคเรียนที่ 1 ประจำปีการศึกษา
 2568 หากผู้ผ่านการคัดเลือกสำเร็จการศึกษาช้ากว่ากำหนด การเข้าศึกษาต่อนั้นให้ถือเป็นโมฆะ

7. หากผู้รายงานตัวมีปัญหาเรื่องการชำระเงินเพื่อรายงานตัวเข้าเป็นนักศึกษาสามารถ สอบถามข้อมูลที่ไลน์โอเพนแชท https://short.npru.ac.th/npru-dek68

8. ให้ผู้ผ่านการคัดเลือกติดตามข่าวสาร/สอบถามข้อมูลเพิ่มเติมได้ที่หน้าเว็บไซต์ https://academic.npru.ac.th , Facebook : NPRUacademic , Line : https://bit.ly/3oaX6sh

ประกาศ ณ วันที่ 30 เมษายน พ.ศ. 2568

(ผู้ช่วยศาสตราจารย์ ดร. ดวงใจ ชนะสิทธิ์) รองอธิการบดี ปฏิบัติราชการแทน อธิการบดีมหาวิทยาลัยราชภัฏนครปฐม 30 เม.ย. 68 เวลา 10:41:01 Non-PKI Server Sign Signature Code : RgBFA-DkAQQ-BDAEM-AQQAz

#### รายชื่อผู้ผ่านการคัดเลือกเพื่อเข้าศึกษาต่อหลักสูตรครุศาสตรบัณฑิต สาขาวิชาพลศึกษา ประจำปีการศึกษา 2568 รอบที่ 3

#### ตัวจริง 41 คน

| ลำดับ | เลขประจำตัวสอบ | ชื่อ - นามสกุล              |
|-------|----------------|-----------------------------|
| 1     | 6831502004     | นายปิยวัฒน์ ขันทอง          |
| 2     | 6831502012     | นายธนัชชา รอดสกุล           |
| 3     | 6831502026     | นายอาชิระ นงค์นุช           |
| 4     | 6831502039     | นายรัฐภูมิ งามขำ            |
| 5     | 6831502040     | นายปียะภูมิ องค์อาจ         |
| 6     | 6831502046     | นางสาวปกฉัตร สุขผลพลา       |
| 7     | 6831502049     | นายศิรพัชร พัดชีวา          |
| 8     | 6831502051     | นายธนโชติ ทับทองดี          |
| 9     | 6831502057     | นายวงศธร เหล่ากัง           |
| 10    | 6831502059     | นายอินทัช แช่มประเสริฐ      |
| 11    | 6831502060     | นายอิทธิกร ไทยป้อม          |
| 12    | 6831502067     | นายศุภกิตติ์ เหมะ           |
| 13    | 6831502070     | นางสาวดลญา บัวทอง           |
| 14    | 6831502075     | นางสาวสุธาสินี อยู่วงษ์     |
| 15    | 6831502080     | นายนฤเบศ ภิรมรักษ์          |
| 16    | 6831502086     | นายเนติวัฒน์ วงษพันธ์       |
| 17    | 6831502088     | นายวันชนะ อุบลน้อย          |
| 18    | 6831502099     | นายสุขสันต์ สุขเสงี่ยม      |
| 19    | 6831502100     | นายวีรภัทร แซ่ลี้           |
| 20    | 6831502102     | นายฐิติวัฒน์ แซ่โง้ว        |
| 21    | 6831502103     | นางสาวอารยา คล้ายจันทร์พงษ์ |
| 22    | 6831502113     | นายภานุพงศ์ สหัสานันท์      |
| 23    | 6831502115     | นายพากเพียร น้อยมี          |
| 24    | 6831502120     | นายภรภัทร อ่อนศรี           |
| 25    | 6831502122     | นายเศรษฐวัฒณ์ แสงโสด        |
| 26    | 6831502125     | นายพงศ์ศิริ แป้นท้วม        |
| 27    | 6831502132     | นายธนาธิป จำเริญใหญ่        |
| 28    | 6831502133     | นางสาวมาลัยรัตน์ พุ่มเขียว  |
| 29    | 6831502134     | นางสาวอัญชิสา เด็ดดวง       |

| ลำดับ | เลขประจำตัวสอบ | ชื่อ - นามสกุล          |
|-------|----------------|-------------------------|
| 30    | 6831502135     | นายกฤษณะ แกมนิรัตน์     |
| 31    | 6831502138     | นายสุขกรี ขำวิลัย       |
| 32    | 6831502145     | นายธีรดนัย อยู่ดี       |
| 33    | 6831502146     | นายศุภวิชญ์ ไพรี        |
| 34    | 6831502159     | นายนฤดล กลิ่นเผ่น       |
| 35    | 6831502166     | นายวีรภัทร สุวรรณศิลป์  |
| 36    | 6831502168     | นางสาวกนกวรรณ โคกสูง    |
| 37    | 6831502171     | นายอภิสิทธิ์ หลวงจันทร์ |
| 38    | 6831502173     | นายพีรพัฒน์ อนุกิจ      |
| 39    | 6831502174     | นายจิรภัทร สระทองห้อย   |
| 40    | 6831502186     | นายเทพินทร์ สีเขียว     |
| 41    | 6831502208     | นายธนดล ลิ้มชื่น        |

## ขั้นตอนวิธีการสมัคร และรายงานตัวออนไลน์

สำนักส่งเสริมวิชาการและงานทะเบียน มหาวิทยาลัยราชภัฎนครปฐม

#### เข้าสู่เว็บไซต์รับสมัครนักศึกษา https://reg1.npru.ac.th/registrar/apphome.asp

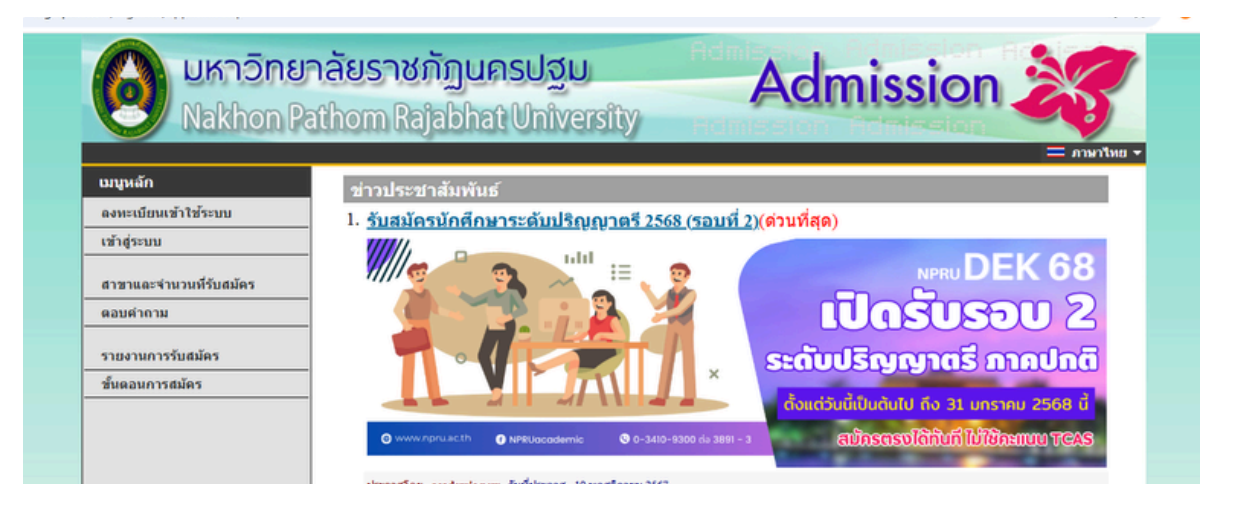

### 2. การเข้าสู่ระบบ

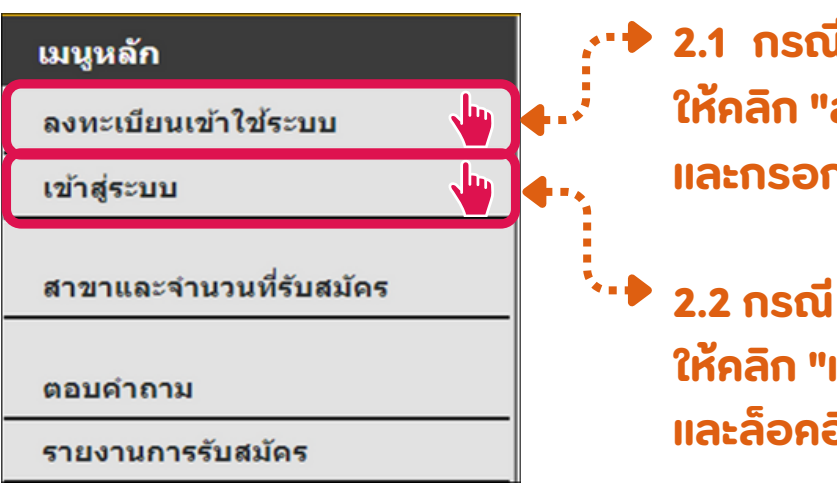

- <sup>•</sup> 2.1 กรณี <mark>ยังไม่เคย</mark> เข้าใช้งาน ให้คลิก "ลงทะเบียนเข้าใช้ระบบ" และกรอกข้อมูลส่วนตัว
- 2.2 กรณี เคย เข้าใช้งานแล้ว ให้คลิก "เข้าสู่ระบบ" และล็อคอินเข้าสู่ระบบ

หากผู้สมัคร<mark>ลืมรหัสผ่าน</mark>ให้คลิก "ลืมรหัสผ่าน/ขอรหัสใหม่" กรอกข้อมูลให้ครบระบบจะรีเซ็ต ข้อมูลและให้ใส่รหัสผ่านใหม่

| รประชาชน                                     |
|----------------------------------------------|
|                                              |
| เข้าส่ระบบ                                   |
| เนผู้สมั£่ <u>ลืมรหัสผ่าน/ขอรหัสผ่านใหม่</u> |
| ľ                                            |

#### คลิกเมนู "ผลการสมัคร" แล้วพิมพ์ใบลงทะเบียนที่ คลิก "พิมพ์ใบลงทะเบียน 2568"

| เมนูหลัก<br>แก้ไขประวัติส่วนตัว                                                                                                   | บ <b>บรับสมัครนักศึกษา</b><br>แครือข่ายอินเทอร์เน็ต                                                                                                   |
|----------------------------------------------------------------------------------------------------|----------------------------------------------------------------------------------------------------|
| สมัครเข้าศึกษาต่อ<br>เปลี่ยนรหัสผ่าน<br>ผลการสมัคร                                                                                | เมื่อคลิก "ผลการสมัคร"<br>ะปรากฎข้อมูลตามหน้าจอด้านล่าง                                                                                               |
| เสนอความคิดเห็น<br>ออกจากระบบ<br>ผ <b>ลการสมัครเข้าศึกษา</b>                                                                      | คลิก "พิมพ์ใบลงทะเบียน 2568"<br>โดยในเครื่องที่จะสั่งพิมพ์ต้องมีโปรแกรม PDF<br>เพื่อดาวโหลดใบแจ้งการชำระเงินค่ารายงานตัว<br>จึงจะสามารถอ่านไฟล์นี้ได้ |
| สาขาที่เลือกเข้าศึกษา<br>รหัสประจำตัว 6714444010 ( <mark>ชำระค่าสมัดรเ</mark><br>ษ 1.การตลาด<br>ไม่อยู่ในช่วงทำการเปลี่ยนสาขาวิชา | ปี/ภาด สถานะการสมัดร/หมายเหตุ<br>แล้ว)<br>1/2561 << พิมพ์ใบลงทะเบียนเรียน 2568 >> ↓                                                                   |

4. นำใบแจ้งการชำระเงินค่าลงทะเบียนเรียน ชำระเงินตามช่องทางต่างๆ ตามใบแจ้ง การชำระเงิน ภายใน 7 วัน หรือตามวันเวลาที่แจ้งในใบชำระเงิน หากไม่ชำระตามเวลา ที่กำหนดถือว่าสละสิทธิ์ในการเข้าศึกษาต่อครั้งนี้

การพิมพ์ใบชำระเงิน ให้พิมพ์วันต่อวัน QR Code หมดอายุตามวันที่ผู้สมัครพิมพ์ หากต้องการชำระเงินวันไหน ให้พิมพ์จากระบบในวันนั้น ตามช่วงเวลาการรายงานตัวที่มหาวิทยาลัยกำหนด

• ชำระแบบสแกน QR Code

สามารถชำระด้วย Mobile Back ได้ทุกธนาคาร สามารถเช็คข้อมูลและพิมพ์ใบ เสร็จการชำระเงินได้ที่ https://reg.npru.ac.th/

• ชำระผ่านเคาน์เตอร์เซอวิส

หลังชำระเงิน 1 - 3 วันทำการ สามารถเช็ค ข้อมูลและพิมพ์ใบเสร็จการชำระเงินได้ที่ https://reg.npru.ac.th

ชำระผ่านเคาน์เตอร์รับเงิน

ณ อาคารสำนักส่งเสริมวิชาการและงานทะเบียน สามารถเช็คข้อมูลการชำระเงินได้ที่ https://reg.npru.ac.th

| นทางกลุ่มสุราช<br>Nakhon Pathom Ru<br>ใบและการช่าระเงิน<br>Satamert of Stude<br>พัฒ1ระจำหัว : 634132014<br>หย่ :-<br>ณะ : วิชอาหารตะและเปลไป                                                                       | มัฏบครปฐม<br>ผู่อองสะบองสามไร<br>ต่างการเปียน/ไปแต่รัจวับเงิน<br>nt Account<br>ชื่อ - สกุล : นางสาวณัชชา ศรีสุข<br>ชาติบการศึกษา : ปริญญาตรี (4 ปี) ภาคปกติ<br>สาขาวิชา : ชีววิทธา | เอรร์<br>หลักสูตร : ครูศาสต                                                                                                    | (ส่ว<br>พิมพ์รายการ<br>ไข้างอิง/Ref No. :<br>ภาคก<br>ภาคก                                         | นที่ 1 สำหรับนักศึกษา)<br>ณี่ข : 08/04/63 11:33<br>: 0103321563042374<br>ารศึกษาที่ : 1/2563<br>หมู่เรียน : 63/21              |
|----------------------------------------------------------------------------------------------------|----------------------------------------------------------------------------------------------------|----------------------------------------------------------------------------------------------------|---------------------------------------------------------------------------------------------------|----------------------------------------------------------------------------------------------------|
| 4                                                                                                    | ECHIPLE                                                                                                    | พบ่วยกิด                                                                                                    | หมู่เรียบ                                                                                         | จำนวนเงิน                                                                                                    |
| No.                                                                                                    | Description                                                                                                    | Credits                                                                                                    | Section                                                                                           | Amount (Baht)                                                                                                    |
| 2 erzalaszteren kielen kiele<br>erzelen kielen kiele<br>6 briefene kiele<br>6 soooto 63 : transfel 65<br>                                                                                                    | าระเบินเกมร์กะวิเก                                                                                                    | 0040                                                                                                    | 63/23                                                                                             | 1,00.00                                                                                                    |
| - มีการครายการการการการการการการการการการการการการก                                                                                                    | กลองก่อนไปฟ้าระเวินที่สนาดาร**                                                                                                    |                                                                                                    |                                                                                                   |                                                                                                    |
| หนึ่งหมื่นสองพันเจ็คร้อยบาทด้วน                                                                                                    |                                                                                                    | 23N 0                                                                                                    | หน่วยกิด                                                                                          | 12,700.00                                                                                                    |
| **** ຄຳສານສາຈຳສະເຈີນ ກາຍໃນວັນທີ່ 11 ເມ<br>ງຸດາຈຳສະເດີນທົ່ວເຜີນອອ ແລະຈຳສະອານຈຳນວນ<br>ງຸດາປານເອາສາວນີ້ໄດ້ເປັນຫອ້າງກາກສອກສະເນືອ<br>ໂອການສະອະດອນທ່ານ ການນາປາມປະການການປັ                                                | ທາສນ 2563 - 23 ແທກສນ 2563 ****<br>ມັນສົ່ວທູ ມີລະບັ້ນແຫ້ດວ່າໄມ່ມີການຈຳກະບັນທ່ານທານເປັດນ<br>ນ<br>ພື້ນຈຳກະບັນໃຫ້ສະມາທານສີມັກຫອື່ນ ທຸນສາຈາກສິນໃນແທກ                                    |                                                                                                    | สำหรับเ<br>ผู้รับเป็น<br>รับส์                                                                    | จาหมาที่วันงับ<br>//                                                                                                    |
| éules : monste                                                                                                    | นแต่งแต่งรับร้องของรุณเมื่อมหาวิหาสมาหรับของรูปส่วนในและจา                                                                                                    | erker e natiekeuw)                                                                                                    | ระกับสวารใหญ่สุดเมือง<br>(สวร                                                                     | เพื่ 2 สำหรับสนาดาร)                                                                                                    |
| สัปรัญ เสาะสาร<br>มหาวิทยาลัยวายมัญมครปฐ<br>85 อนอกสีขเมน ย่ามอเมือบห                                                                                                    | นมกโปนที่สำนับของสุดได้สองสาขางสีสามาร์สามาร์<br>ม<br>กรุ่ม จักรโทษการุ่ม 7500                                                                                                    | ก้าร์ขางการเป็นที่แมงรา<br>(ไป<br>มหการศึกษา : 1/2567 (                                                                                                    | (สว<br>(สว<br>ใบแจ้งการข้าระ<br>ปรดเรียกเก็บค่าธร<br>ข่าระเงิงได้เก                               | นที่ 2 สำหรับอนาคาร)<br>เงินค่าลงทะเบียนเรียน<br>รมเบียมจากผู้จำระเงิน)<br>งในรันที่ 23/02/67 ****                             |
| <ul> <li>สังสะ การสองให้</li> <li>มหาวิทยาลังราชภัฏแหกปฐ</li> <li>65 กระสารีของ ยังกระโยกด</li> <li>บริษัท แกะโอกระร้าย ยังกระโยกด</li> <li>บริษัท แกะโอกระร้าย ยังกระ</li> <li>ข้ารระห่าน Mobile Banki</li> </ul> | ม<br>มารู่มะจักรรักษาปฐม 73000 คา<br>กรุ่มะจักรรักษาปฐม 73000 คา<br>เขาระเบียน 10 บาค)<br>กรุ ได้ทุกธนาคาร                                                                         | <ol> <li>(โ)</li> <li>(โ)</li> <li>เคการศึกษา : 1/2567 (1)</li> <li>lame : นายวันปีข</li> <li>มักศึกษา/Student (</li> <li>เอ้างอิง/Ref. No. (f)</li> <li>น้ำฝาก/บอร์โทร</li></ol> | (สว<br>ใบแจ้งการร่าง<br>ประเรียกเก็บค่ารร<br>จำระจับเสอิตย์<br>Code. (Ref.1) :<br>346.2) : 012108 | เพี้ 2 สำหรับขมาคาว)<br>เสินกำลงหะเบียนเรียน<br>มมเป็ยมจากผู้ข่าวะเงิน)<br>งในวันที่ 23/02/67 *****<br>674701099<br>9467043042 |

# ตรวจสอบการชำระเงิน ...ค่ารายงานตัว...

ตรวจสอบข้อมูล<mark>หลังชำระเงิน</mark>ไปแล้ว 3 วันทำการ

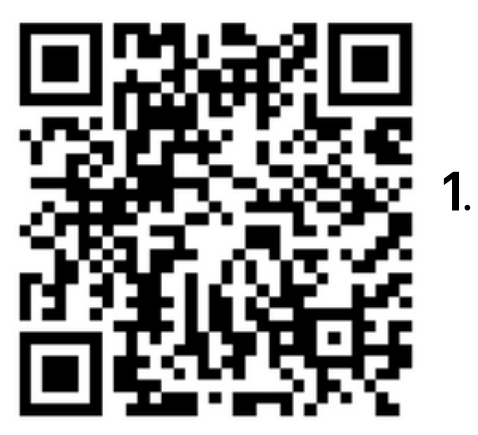

เข้าเว็บไซต์ http://reg.npru.ac.th "ระบบสารสนเทศงานทะเบียนและวัดผล"

เลือกเมนู "เข้าสู่ระบบ"

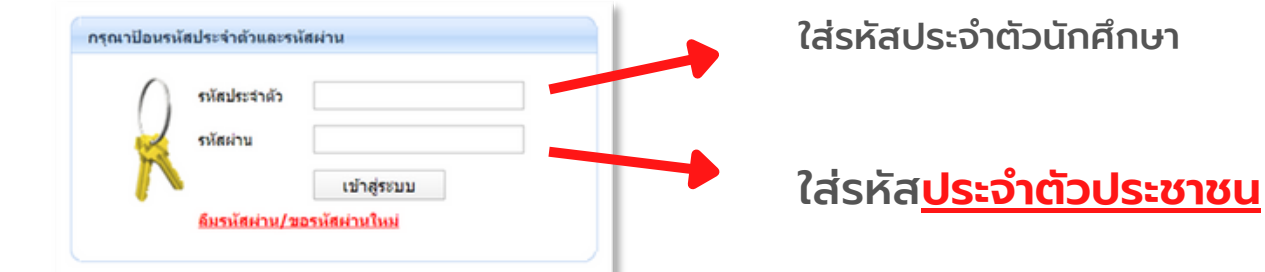

กรอกข้อมูลประวัติของตัวเองให้ถูกต้อง เสร็จแล้วกด "บันทึก"

|               |                         |                                        |                           | • 🖂 anarites    |  |  |  |
|---------------|-------------------------|----------------------------------------|---------------------------|-----------------|--|--|--|
| lin           | 634387023 : vn          | 634387023 : นายพลารรณ์ เชื่อมาราศาสตร์ |                           |                 |  |  |  |
| หน้าเรื่องมีพ | กรอกข้อมูล              | มประวัตินักศึกษา                       |                           |                 |  |  |  |
|               |                         |                                        |                           |                 |  |  |  |
|               | autorepeak              |                                        |                           |                 |  |  |  |
|               | สาร่างน้ำ               | 910                                    |                           |                 |  |  |  |
|               | fa                      | waynes                                 | 1110-010                  | เนื่อมวยาศาสตร์ |  |  |  |
|               | นี้สภาษาอังกฤษ          | PONLAWAT                               | รารเสรุลสาขา              | CHOMEWARASAT    |  |  |  |
|               | (raja 2020CIEAT)        |                                        | Sandae (raja<br>JAIDEE) * |                 |  |  |  |
|               | ?ແລ້ວນປີເກັດ •          | 10 * Riven * 2545 *                    | eddiwanda<br>Grafa *      | wendge •        |  |  |  |
|               | (Sear)4 ·               | 110 *                                  | Areysh •                  | two •           |  |  |  |
|               | enaux*                  | 9995 *                                 |                           |                 |  |  |  |
|               | clinitetteeu<br>werente | 1739900968103                          | walasha                   | B (\$)          |  |  |  |
|               | Sasingles               |                                        | วิจารมคลาญปีคร            |                 |  |  |  |
|               | 12023,120               |                                        | 100 0 10 M                |                 |  |  |  |
|               | E-Mail                  | andytyzilla@gmail.com                  | 2012/201                  |                 |  |  |  |

ตรวจสอบข้อมูลก่อน กด "บับทึก" บันทึก

ขึ้นแบบนี้

4. เลือกเมนู "ภาระค่าใช้จ่าย/ทุน" เช็คว่านักศึกษาไม่มียอดค้างชำระ คือรายงานตัวเรียบร้อยสมบูรณ์

| เมบูหลัก<br>ออกจากระบบ<br>เปลี่ยนรหัสผ่าน<br>ประวัดินักศึกษา | <mark>ยินดีต้อนรับเข้าสู่ระบบบริการการศึกษา</mark><br>ระบบบริการการศึกษา<br>ผ่านเครือข่ายอินเทอร์เน็ต | ราระค่าใช้จ่<br>โปรดเลือกข้อมู<br>1. ค้างข่าระ ทั้<br>2. ใน ปีการศึก<br>2568/ | าย/ห<br>เลภาระ<br><u>มหมด</u><br>ษา<br>1 ◀ | ุ่นการศึกษา<br>ต่าใช้จ่ายที่ต้องการแสดง<br>กดเลข 1 |                                               | การราย<br>เสร็จสะ | งานตัว<br>มบูรณ์                         |   |
|--------------------------------------------------------------|----------------------------------------------------------------------------------------------------|-------------------------------------------------------------------------------|--------------------------------------------|----------------------------------------------------|-----------------------------------------------|-------------------|------------------------------------------|---|
| แลดงหลกสูตร<br>ผลการลงทะเบียน                                |                                                                                                    | วันที่-เวลา<br>27/01/22 06:09                                                 | 1600                                       | รายการ<br>คำธรรมเนียมการศึกษาแบบเหมาจ่าย           | <ul><li>ร่านวนเงิน</li><li>9.600.00</li></ul> | ต่างข่าระ         | ี เดชที่ใบเสร็จรับเงิ<br>BV:2565-1/10100 | и |
| ดารางเรียน นศ. รายภาค                                        |                                                                                                    |                                                                               | 2100                                       | ด่าขึ้นทะเบียนนักศึกษาใหม่ ปกติ                    | 1,000.00                                      |                   | 31/01/22<br>BV:2565-1/10100<br>31/01/22  |   |
| ดารางเรยน/ลอบ นด.<br>ภาระค่าใช้จ่าย/หุน                      | ภาระด่าใช้จ่าย/ทุน                                                                                    |                                                                               | 6100                                       | ค่าประกันของเสียหาย ปกติ                           | 300.00                                        |                   | BV:2565-1/10100<br>31/01/22              |   |
| ผลการศึกษา                                                   |                                                                                                    |                                                                               |                                            | รวมการะค่าใช้จ่าย                                  | 10,900.00                                     |                   |                                          |   |